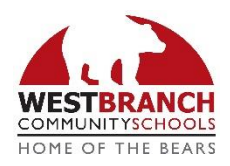

## West Branch Schools Power School E-Registration Guide & FAQ

Parents/Guardians,

In order to provide a more flexible and cost effective approach to student registration, West Branch Community Schools uses an online enrollment process. **Questions about this process should be directed to Laura Góngora at the Central Office by calling (319) 643-7213 or email Igongora@west-branch.k12.ia.us** 

## **E-Registration Quick Guide**

Families with students new to the district should contact the central office at 319-643-7213 to begin the process of enrolling your students. After completing the pre-registration process, you will receive an email with login credentials.

## **REGISTERING RETURNING STUDENT(S)**

#### Do you have a PowerSchool Parent Account?

| NO           | YES          |
|--------------|--------------|
| Go to step 1 | Go to step 2 |
| Go to step 4 | Go to step 4 |

#### Do you need to add an additional student?

| NO               | YES                             |              |
|------------------|---------------------------------|--------------|
| You are finished | Go to step 3                    |              |
|                  | Is this student a returning stu | dent(s)      |
|                  | NO                              | YES          |
|                  | Go to step 5                    | Go to step 4 |
|                  | Complete steps from email       |              |
|                  | with registration credentials   |              |

## **REGISTERING NEW STUDENT(S)**

#### Do you have a PowerSchool Parent Account?

| NO                                                      | YES                                                        |
|---------------------------------------------------------|------------------------------------------------------------|
| Go to step 5                                            | Go to step 5                                               |
| Complete steps from email with registration credentials | Complete steps from email with registration<br>credentials |
| Go to step 1                                            | Go to step 3                                               |

## 1. You have never logged in to PowerSchool:

Please go to the Parent PowerSchool log in page https://westbranch.powerschool.com (or can be accessed via our school website: http://www.west-branch.k12.ia.us. You will see the following screen:

1. Click the Create Account tab

| D PowerS | chool SIS      |               |              |     |         |
|----------|----------------|---------------|--------------|-----|---------|
| Studen   | t and Pare     | entraign      | In           |     |         |
| Sign In  | Create Account |               |              |     |         |
| Username |                |               |              |     |         |
| Password |                |               |              |     |         |
|          |                | Forgot Userna | me or Passwo | rd? |         |
|          |                |               |              |     | Sign In |

| 2. Click the Create Account buttor |  |
|------------------------------------|--|
|------------------------------------|--|

| Stude    | nt and Parent Sign In |         |
|----------|-----------------------|---------|
| Sign In  | Create Account        |         |
| Create a | n Account             | · · · · |

The screen below will appear

This is where you will setup access to ALL your students.

- Enter an Email address Note: The email address MUST be unique. If Parent/Guardians share the same e-mail address, you should only set up one parent access account.
- Username (No apostrophe's)
- Password (No apostrophe's and it must be at least eight characters)
- Enter the Name of each Student you wish to associate with

| PowerSchool SIS                                                  |                                  |                 |  |
|------------------------------------------------------------------|----------------------------------|-----------------|--|
| Create Parent Account                                            |                                  |                 |  |
| Parent Account Details                                           |                                  |                 |  |
| First Name                                                       |                                  |                 |  |
| Last Name                                                        |                                  |                 |  |
| Email                                                            |                                  |                 |  |
| Re-enter Email                                                   |                                  |                 |  |
| Desired Username                                                 |                                  |                 |  |
| Password                                                         |                                  |                 |  |
| Re-enter Password                                                |                                  |                 |  |
| Password must:                                                   | -Be at least 8                   | characters long |  |
| Link Students to Account                                         |                                  |                 |  |
| Enter the Access ID, Access Password, and to your Parent Account | Relationship for each student yo | u wish to add   |  |
| Student Name                                                     |                                  |                 |  |
| Access ID                                                        |                                  |                 |  |
| Access Password                                                  |                                  |                 |  |
| Relationship                                                     | - Choose                         | $\sim$          |  |

- Enter the Access ID and Access Password for each student\*\*
- Select the relationship you are to the student

# \*\*Access ID's and Access Passwords have been sent to families. If you do not have yours, please contact Laura Góngora.

**NOTE:** Should you enter something incorrectly, when you hit Enter, the Edit checks will catch the error; but unfortunately, also blank out many of the fields you have entered. You must re-enter the information in its entirety before the record is created.

- 3. Click Enter when you have completed this link to all of your students.
- 4. Assuming you are successful, you will receive this message. Please check your email for a link to verify your account.
- 5. After your account has been verified, you can start using your new account.

| D PowerSchool SIS                                                                                                   |   | Dewe                       | rSchool SIS                                |                                 |                                                           |        |
|----------------------------------------------------------------------------------------------------|---|----------------------------|--------------------------------------------|---------------------------------|-----------------------------------------------------------|--------|
| Student and Parent Sign In                                                                                          | / | Student and Parent Sign In |                                            | In                              |                                                           |        |
| Sign In Create Account                                                                                              |   | Sign In                    | Create Account                             |                                 |                                                           |        |
| Congratulations! Your new PowerSchool account has been created. Check your email for a link to verify your account. |   | Congr<br>Userna            | atulations! Your new<br>ame and Password t | PowerSchool a<br>start using yo | account has been verified. Enter your<br>our new account. |        |
| Username                                                                                                    |   | Usernam                    | e                                          |                                 |                                                           |        |
| Password                                                                                                    |   | Passwor                    | d                                          |                                 |                                                           |        |
| Forgot Username or Password?                                                                                        |   |                            |                                            | Forgot Userna                   | ame or Password?                                          |        |
| Sign In                                                                                                    |   |                            |                                            |                                 | Sig                                                       | ign In |

If Parent/Guardians share the same account, ONLY ONE Parent/Guardian may access the account at a time.

| After successfully logging in, you will see a series of tabs under the |
|------------------------------------------------------------------------|
| PowerSchool logo listing your student family members.                  |

| Dev 🛛  | verSchoo | I SIS  |
|--------|----------|--------|
| Barney | Cameron  | Jordan |

### 2. You are a current PowerSchool User:

Please go to the Parent PowerSchool log in page <u>https://westbranch.powerschool.com</u> (or can be accessed via our school website: <u>http://www.west-branch.k12.ia.us</u>

In the Sign In box enter your User Name and Password, click Sign in.

| DeverSchool SIS              |                                                                                                |
|------------------------------|------------------------------------------------------------------------------------------------|
| Student and Parent Sign In   | Forgot your Login information? No problem.                                                     |
| Sign In Create Account       | <b>USE</b> "Forgot Username or Password?"<br>You will receive an email to reset your password. |
| Password                     |                                                                                                |
| Forgot Username or Password? |                                                                                                |
| Sign in                      |                                                                                                |

# 3. You already have a PowerSchool account, but you need to add an additional student

Once you are logged into the PowerSchool Parent Portal Screen, each of your children will be displayed in the bar below the PowerSchool Logo (in the upper left portion of the screen.) To add an additional student, you need to click on **Account Preferences** on the left hand side.

This will take you to your account preferences profile. You need to click on the "Students" tab.

| Αссοι   | unt Pref | erences - Profile |
|---------|----------|-------------------|
| Profile | Students |                   |

In the "My Students" heading, you will see an "Add" icon. Click on it.

| Add                                                            |  |
|----------------------------------------------------------------|--|
| My Students                                                    |  |
|                                                                |  |
| To add a student to your Parent account, click the ADD button. |  |
|                                                                |  |

Student Access Information

-- Choose

Student Name

Access Password

Relationship

A screen will pop up where you will add the Access ID and Password you were provided. If you do not have the access ID and Password please contact central office.

- Student's First and Last Name
- Access ID
- Access Password
- Relationship to student
- Click OK when you have completed these fields.

This student should now show up in the series of tabs under the PowerSchool logo where it lists your student family members. You are now ready to complete the e-registration process for this student.

## **REGISTERING YOUR STUDENT(S):**

## 4. Returning Student(s):

From the Parent Portal:

- 1. Select the student you wish to register along the top
- 2. Scroll down and select the Returning Student Registration Icon on the left side margin.

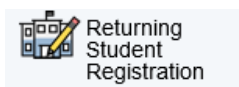

- 3. Enter the selected student's birth date, when prompted.
- 4. Agree to the terms and conditions, if prompted.
- 5. Read the on-screen instructions and select "Begin Forms".

Once you have finished entering your information select "Submit." This will send all of the information you've entered to the school. If you cannot select this button you will need to make sure that you have answered all required questions.

Building Secretaries review every change request and provide final approval for updates into PowerSchool. Thank you for participating in E-Registration, we appreciate your support!

## 5. New Student(s):

Families with students new to the district will receive an email with registration credentials for your student(s) after the pre-registration process. If you have not received an email, please contact Laura Góngora.

After your have E-registered your student and registration has been approved, you will receive an email with the access ID and password. When you have the access ID/password go to Step 1.

#### How do I get started? (For all RETURNING STUDENTS):

Visit <u>https://westbranch.powerschool.com/public</u> and log in to the PowerSchool Parent Portal. Use the same username and password credentials you had established in previous school years. If you do not remember your login information, use the 'Forgot Username or Password' link and follow the on-screen instructions. From the Parent Portal:

- 1. Select the student you wish to register along the top
- 2. Scroll down and select the Returning Student Registration Icon on the left side margin.
- 3. Enter the selected student's birth date, when prompted.
- 4. Agree to the terms and conditions, if prompted.
- 5. Read the on-screen instructions and select "Begin Forms".

#### I can't remember my login for the PowerSchool Parent Portal.

If you aren't able to retrieve your login credentials using the "Forgot Username or Password" link on the Sign In page, please contact West Branch directly for assistance logging in to the Parent Portal.

#### Do I have to answer all the questions?

No, but some questions are marked "Required" and must be answered before you can submit your form.

#### What if I make a mistake?

If you would like to make a change prior to submitting the form, you can either navigate back to the page using the "Prev" and "Next" buttons or if you are on the Review page select the underlined field. If you have already submitted the form you will need to contact your student's school so they can make the changes for you.

#### I've completed the form, now what?

Once you have finished entering your information select "Submit." This will send all of the information you've entered to the school. If you cannot select this button you will need to make sure that you have answered all required questions.

#### What if I have more than one student in the district? Do I need to do this for each child?

Yes, you will need to provide information that is specific to each child. We recommend that you complete and submit one form and then start another. This will allow you to "import" (or share) selected family information, which saves you time.

Registration for returning students will complete Returning Student Registration from the PowerSchool Parent Portal while students new to the district will be through New Student Registration.

#### How do I get started? (For all NEW STUDENTS):

You must contact Central Office to begin the enrollment process.

#### I already have a PowerSchool parent account but I can't sign in. What should I do?

For new student registration you must create an account. This is a temporary account just for new student registrations.

#### I don't have a PowerSchool account. How do I create one?

After your student's New Student Registration data has been imported to PowerSchool you will receive an email with instructions on how to set up a PowerSchool Parent account.

#### Do I have to answer all the questions?

No, but some questions are marked "Required" and must be answered before you can submit your form.

#### What if I make a mistake?

If you would like to make a change prior to submitting the form, you can either navigate back to the page using the "Prev" and "Next" buttons or if you are on the Review page select the underlined field. If you have already submitted the form you will need to contact your student's school so they can make the changes for you.

#### I've completed the form, now what?

Once you have finished entering your information select "Submit." This will send all of the information you've entered to the school. If you cannot select this button you will need to make sure that you have answered all required questions.

#### What if I have more than one student in the district? Do I need to do this for each child?

Yes, you will need to provide information that is specific to each child.

Registration for students new to the district will be through New Student Registration while returning students will complete Returning Student Registration from the PowerSchool Parent Portal

#### Help! I'm having technical difficulties.

For technical support, visit our <u>PowerSchool Community</u> help center or click "Help" from any form page. Or, call the school directly at

Elementary office: 319-643-7211 Middle School office: 319-643-5324 High School office: 319-643-7216 Central office: 319-643-7213